## GST Announcement (260615)

## **WE GUIDE OF GST PAYMENT USING AUTOMATED TELLER MACHINE (ATM) AND CASH DEPOSIT MACHINE (CDM)-BANK ISLAM**

26/06/2015

## ATM (Automated Teller Machine) Below are the steps for Taxpayers to pay their collected tax via ATM:

1) Select function Others

- 2) Select function Bill Payments & IPT Fees
- 3) Please select IPT Fees/Bill Presentment
- 4) Select Account
- 5) Please enter MYGST NO
- 6) Please select a Bill (MY GST No)
- 7) MYGST Bill Information details will be displayed
- 8) Pease enter the tax amount
- 9) Acknowledgement Receipt for the tax paid is generate

## CDM (Cash Deposit Machine) Below are the steps for Taxpayers to pay their collected tax via CDM:

- 1) Please select IPT Fees/Bill Presentment
- 2) Please enter MYGST NO
- 3) Please select Bill Number
- 4) MYGST Bill Information details will be displayed
- 5) Pease insert cash for the tax amount (only denotes RM10, RM20, RM50 and RM100 is allowed)
- 6) Please confirm on the denotes
- 7) Acknowledgement Receipt for the tax paid is generate